## Creare un PDF con il riepilogo delle fatture emesse

## Descrizione

Per creare un Pdf con il riepilogo delle fatture emesse, accedendo come amministratore, dovete andare sul menù principale a sinistra e andare su "Fatturazione" e cliccare su "Elenco Documenti".

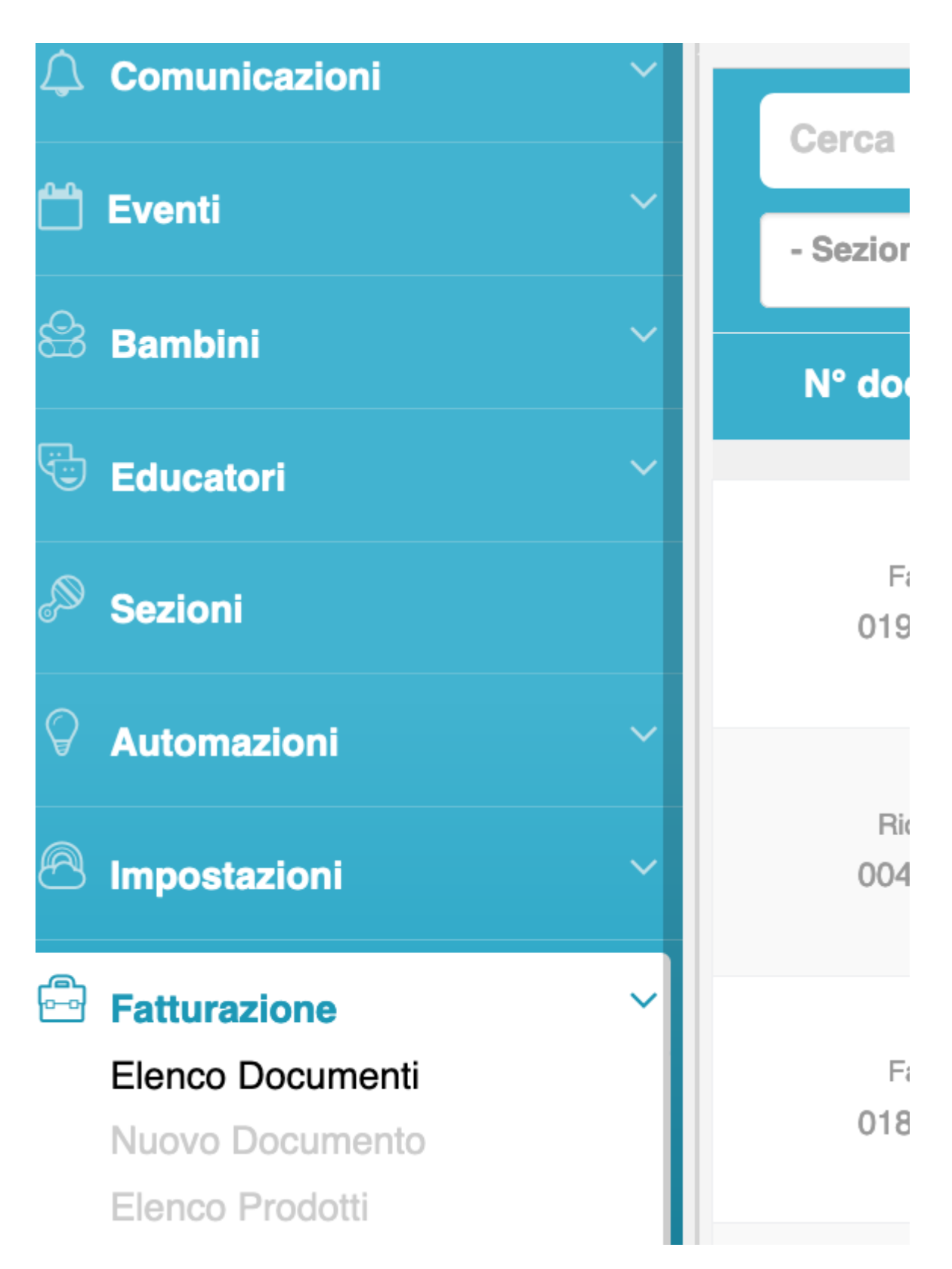

Vi si aprirà una schermata con tutti i vostri documenti. Andate ad inserire il periodo di fatturazione che vi interessa, compilando i campi "dal" "al", vi si aprirà un menù a tendina su cui selezionare il periodo che volete.

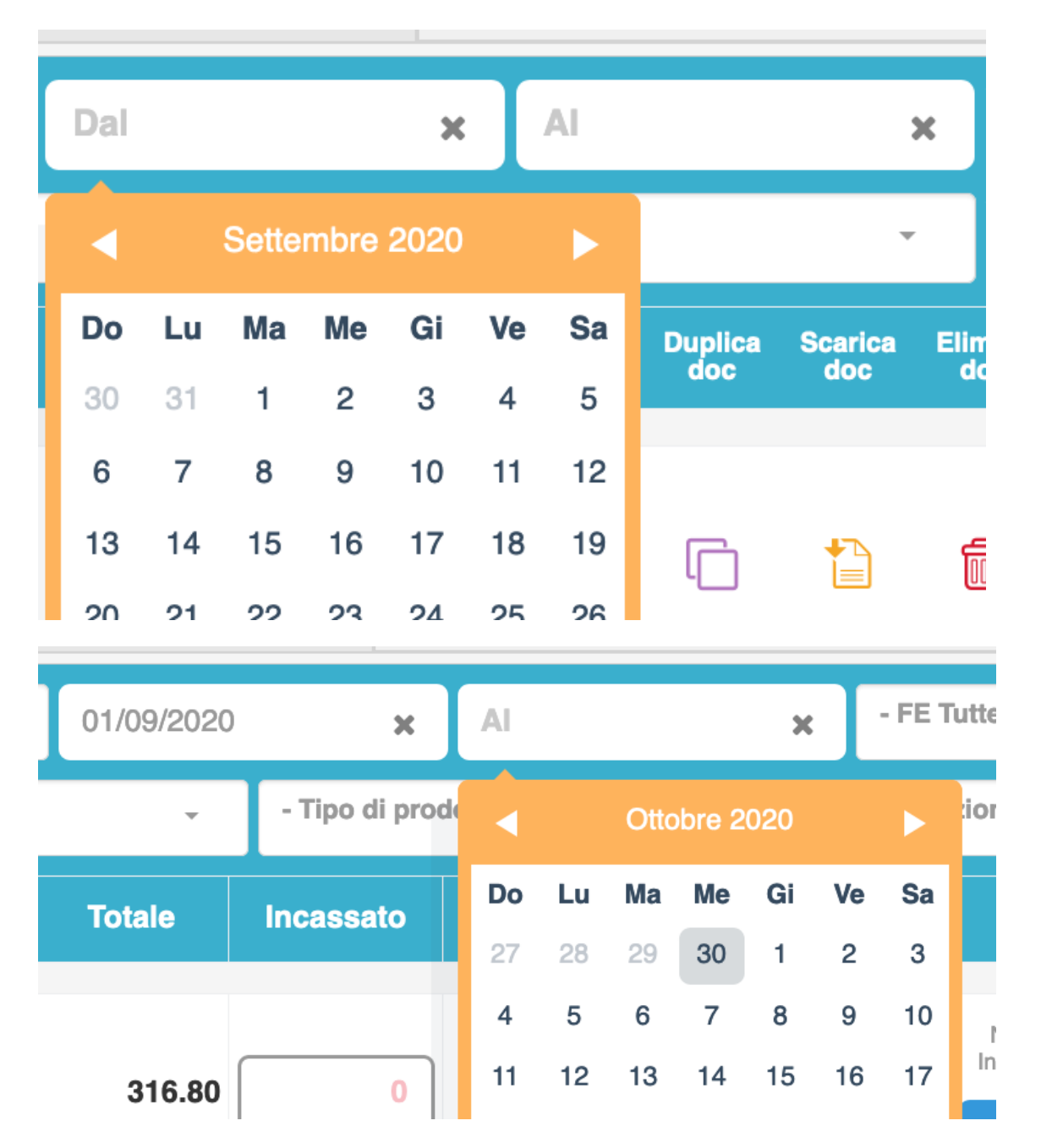

Fatto questo vi compariranno tutte le fatture emesse in quel periodo. Per creare il Pdf adesso non dovrete fare altre se non cliccare in alto a destra sull'icona azzurra con il pdf "visualizza riepilogo fatture".

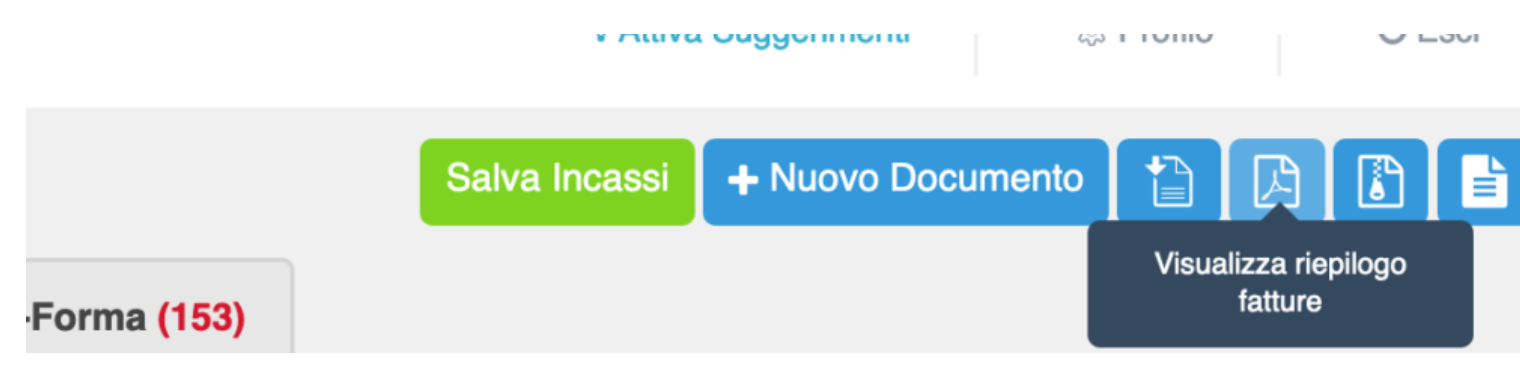

Cliccandoci si aprirà una schermata che vi indicherà che si stanno esportando le fatture.

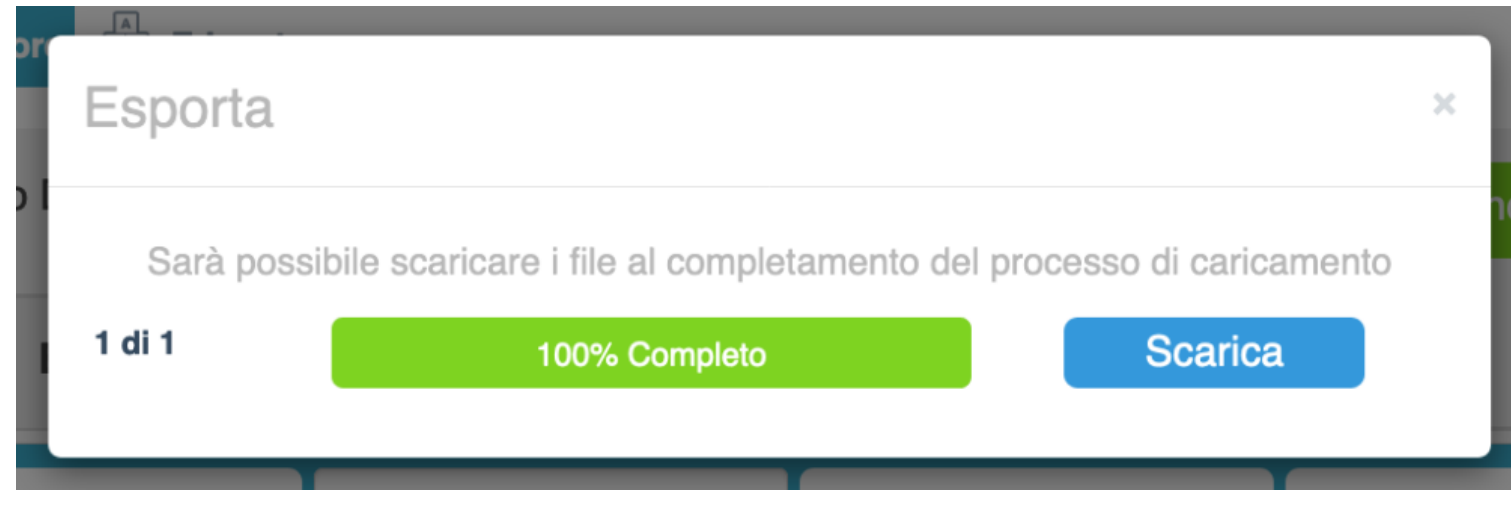

Completata l'esportazione cliccate su scarica. Fatto questo il Pdf con le fatture emesse verrà creato.